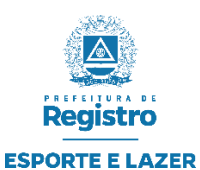

### GERENCIADOR DE COMPETIÇÕES – GESTÃO ESPORTIVA TUTORIAL PARA SISTEMA DE INSCRIÇÕES ONLINE

Este tutorial visa orientar a realização das inscrições online dos Atletas e Dirigentes.

## Sistema de Inscrição de Atletas e Dirigentes

Após receber os dados de acesso no seu e-mail, poderá utilizar o link que recebeu para acesso a área de inscrições online, caso o link no seu e-mail não esteja ativo, basta copiar e colar em qualquer navegador da internet, também é possível acessar através do link genérico abaixo: <a href="https://inscricoesgdc.com.br/">https://inscricoesgdc.com.br/</a>

Importante!

Caso você não tenha recebido o e-mail com as informações de acesso, deverá entrar em contato com os organizadores do evento para que eles reenviem os dados no seu e-mail ou para que eles repassem os dados de alguma outra forma, pois somente com Usuário e Senha será possível acesso a área de inscrições online.

Após acessar o link você terá a tela abaixo:

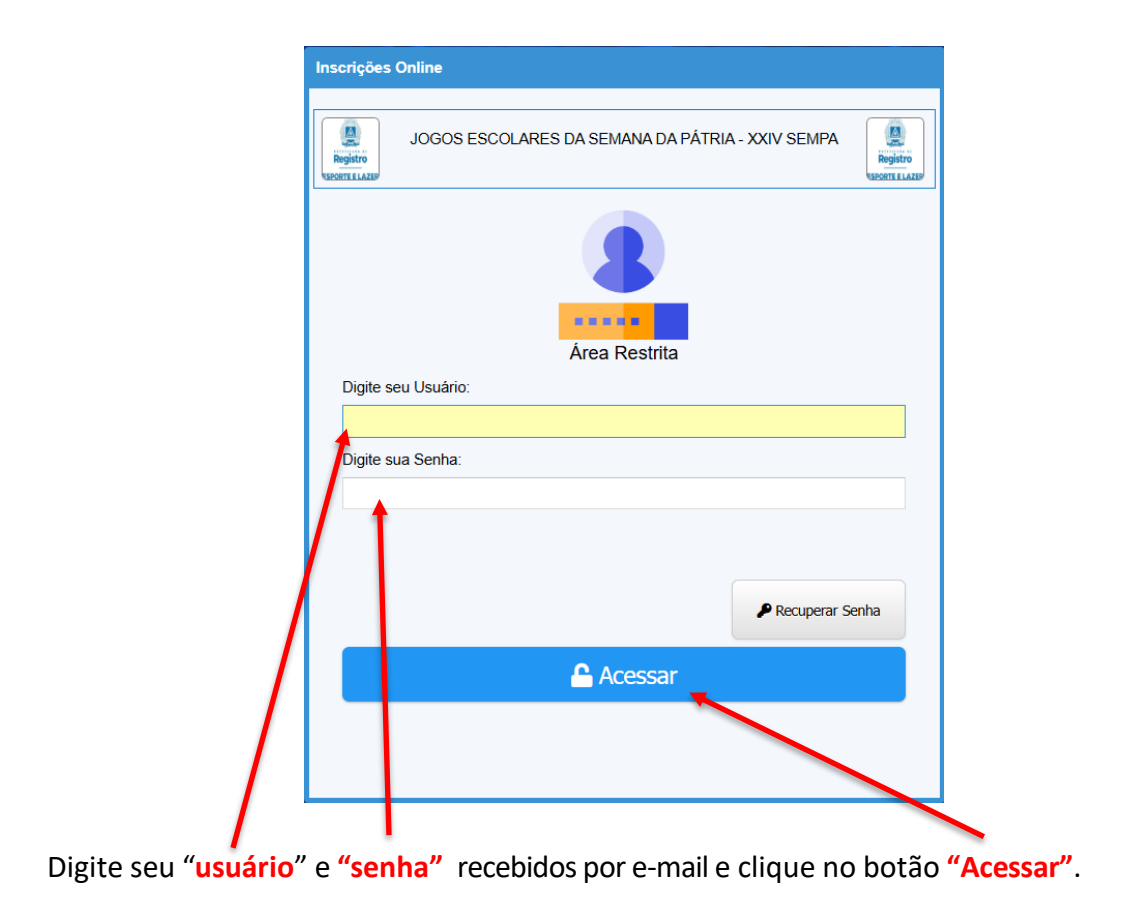

A tela de inscrições abaixo contempla todas as opções que o sistema de inscrições possibilita, mas dependendo das configurações dos organizadores do evento pode ser que nem todas estejam disponíveis, exemplificaremos cada uma delas a seguir.

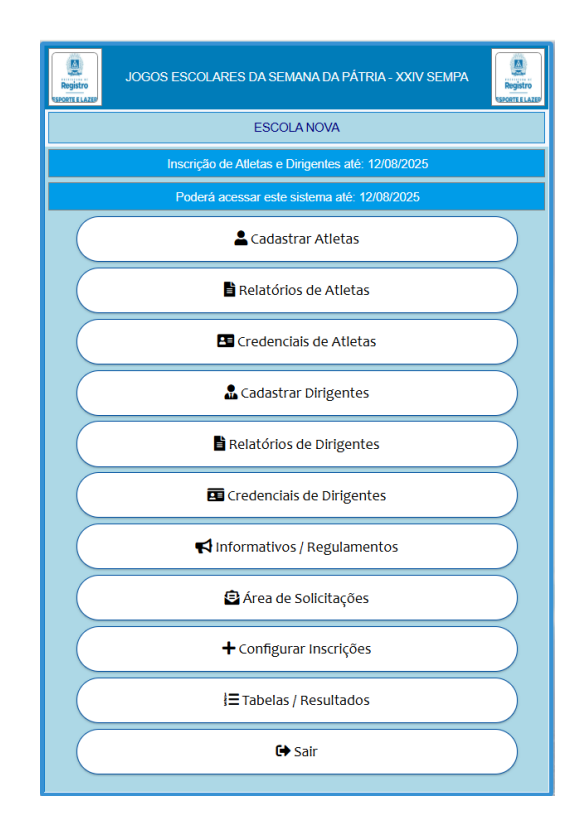

## Cadastro de Atletas

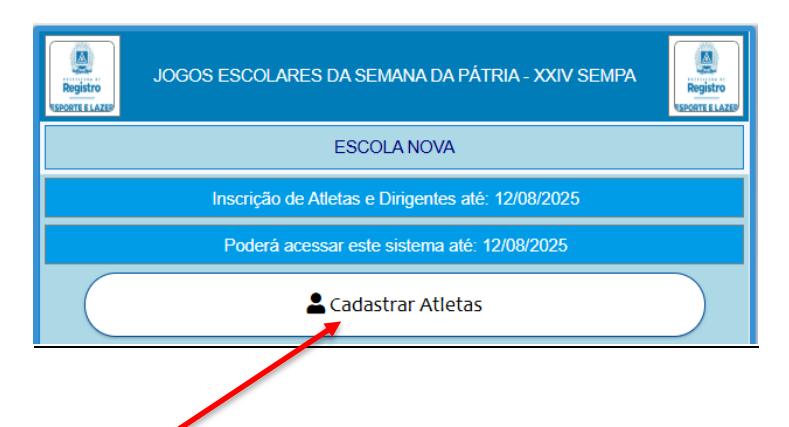

Ao acessar a opção **"Cadastrar Atletas"** você poderá na próxima tela escolher em qual especificação irá fazer a inscrição dos atletas.

|                                                  | 8         |
|--------------------------------------------------|-----------|
| JOGOS ESCOLARES DA SEMANA DA PÁTRIA - XXIV SEMPA | D<br>AZEP |
| S Especificações para o Cadastro de Atletas      |           |
| Modalidade: BASQUETE                             | 4         |
| Categoria: C - Gênero: F                         |           |
| Categoria: C - Gênero: M                         | 1         |
| Categoria: D - Gênero: F                         | l         |
| Categoria: D - Gênero: M                         |           |
| Categoria: E - Gênero: F                         |           |
| Categoria: E - Gênero: M                         |           |
| Modalidade: DAMAS                                |           |
| Categoria: A - Gênero: F                         |           |
| Categoria: A - Gênero: M                         |           |
| Categoria: B - Gênero: F                         |           |
| Categoria: B - Gênero: M                         |           |
| Categoria: C - Gênero: F                         |           |
| Categoria: C - Gênero: M                         |           |
| Categoria: D - Gênero: F                         |           |
| Categoria: D - Gênero: M                         |           |
| Categoria: E - Gênero: F                         |           |
| Categoria: E - Gênero: M                         |           |
| Modalidade: FUTSAL                               |           |
| Categoria: A - Gênero: F                         |           |
| Catagoria: A Câpara: M                           |           |
| Ø Fechar                                         |           |

As especificações que aparecem nessa tela são as em que a Escola confirmou as Inscrição, *se o prazo de confirmação de inscrição da Escola* ainda não se *encerrou*, e a Escola percebeu que esqueceu de incluir alguma categoria, modalidade ou genero, é possível alterar ou incluir.

# A alteração ou inclusão poderá ser realizada de duas formas, desque que o Prazo não esteja encerrado.

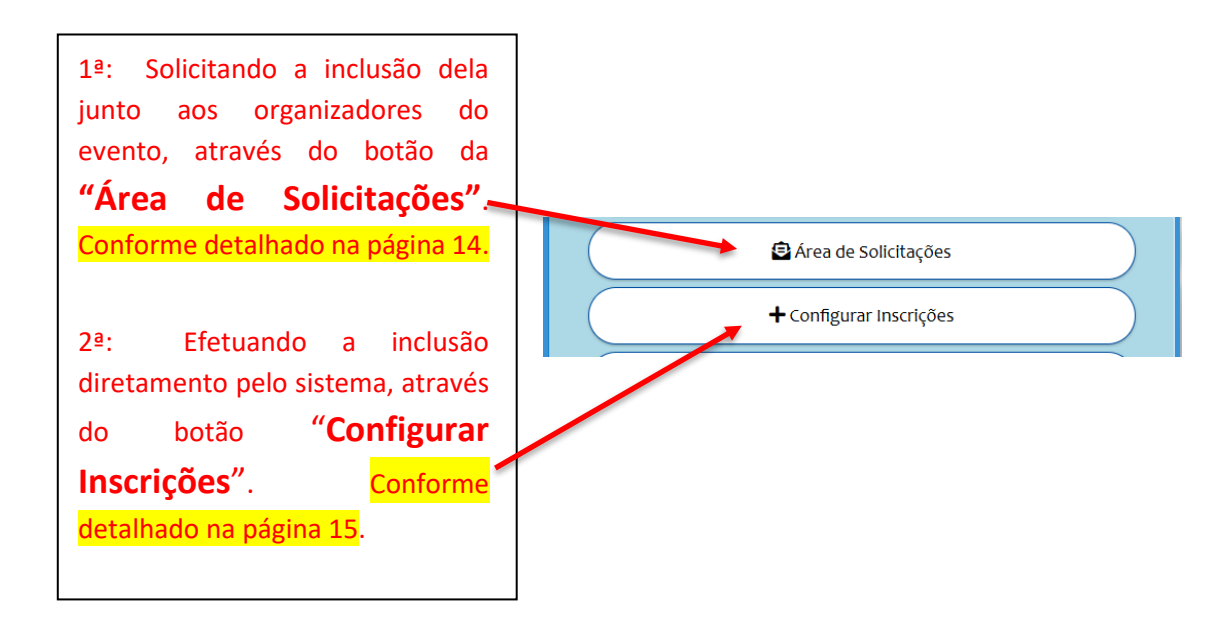

Para iniciar as inscrições dos atletas basta clicar sobre uma especificação e o sistema já irá direcionar para o formulário de inscrições.

|                                                  | ⊗                          |
|--------------------------------------------------|----------------------------|
| JOGOS ESCOLARES DA SEMANA DA PÁTRIA - XXIV SEMPA | Registro<br>SPORTE E LAZER |
| Especificações para o Cadastro de Atletas        |                            |
| Iodalidade: BASQUETE                             | 4                          |
| Categoria: C - Gênero: F                         |                            |
| Categoria: C - Gênero: M                         |                            |
| Categoria: D - Gênero: F                         |                            |
| Categoria: D - Gênero: M                         |                            |
| Categoria: E - Gênero: F                         |                            |
| Categoria: E - Gênero: M                         |                            |
| lodalidade: DAMAS                                |                            |
| Categoria: A - Gênero: F                         |                            |
| Categoria: A - Gênero: M                         |                            |
| Categoria: B - Gênero: F                         |                            |
| Categoria: B - Gênero: M                         |                            |
| Categoria: C - Gênero: F                         |                            |
| Categoria: C - Gênero: M                         |                            |
| Categoria: D - Gênero: F                         |                            |
| Categoria: D - Gênero: M                         |                            |
| Categoria: E - Gênero: F                         |                            |
| Categoria: E - Gênero: M                         |                            |
| lodalidade: FUTSAL                               |                            |
| Categoria: A - Gênero: F                         |                            |
| Catagoria: A. Câpara: M                          |                            |

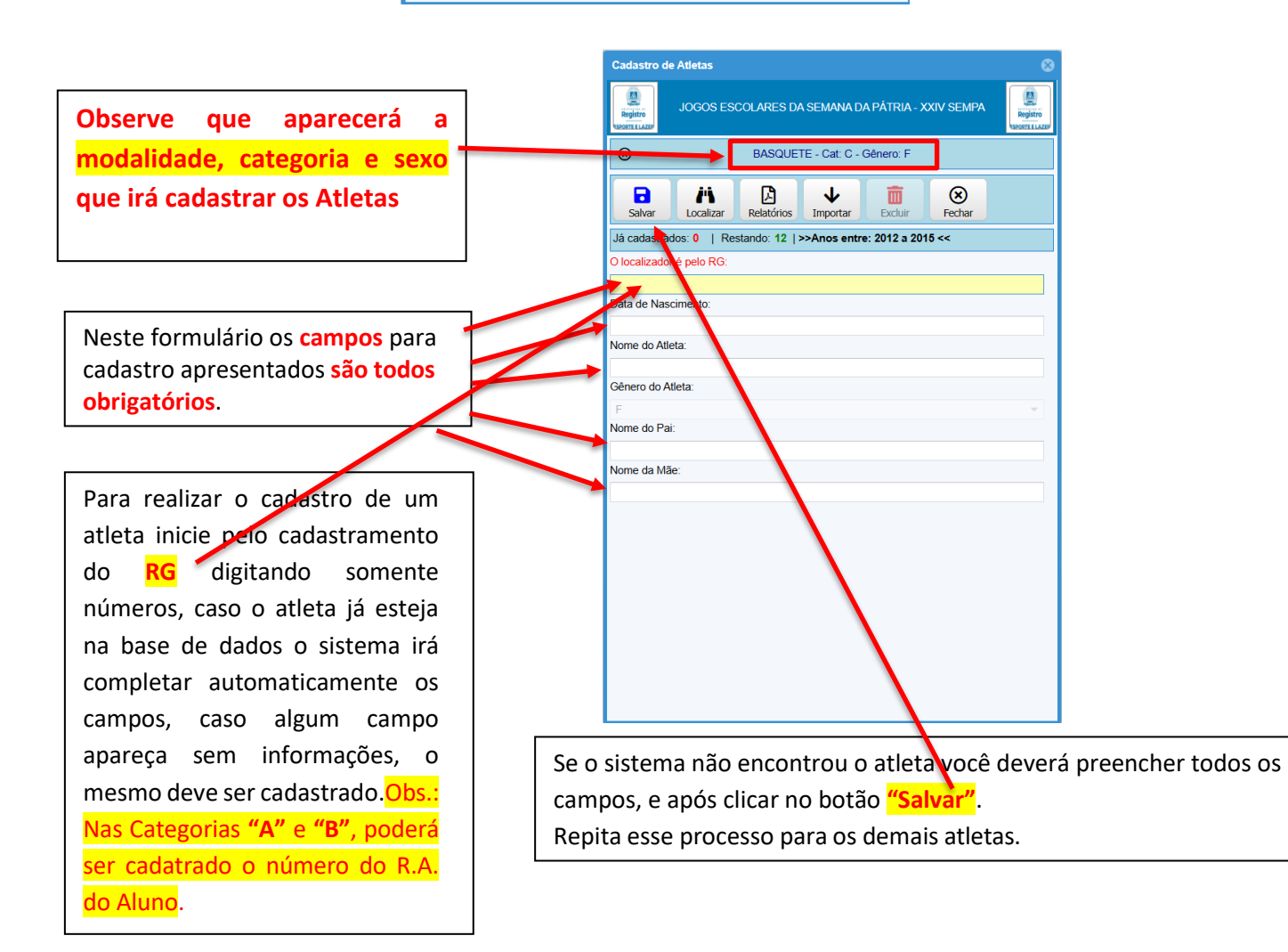

A opção **Importar** serve para importar um atleta que você já tenha sido inscrito em outra equipe da Escola e para cadastro em nova equipe sem a necessidade de preencher todos os dados novamente, utilize o botão **Importar**.

Após concluir os cadastros, batas fechar o formulário.

|                            | Cadastro de   | e Atletas                                                | 8        |
|----------------------------|---------------|----------------------------------------------------------|----------|
|                            | Registro      | JOGOS ESCOLARES DA SEMANA DA PÁTRIA - XXIV SE            |          |
|                            | ⊗             | BASQUETE - Cat: C - Gênero: F                            |          |
|                            | <b>Salvar</b> | Important         Important         Excluir         Fech | )<br>Nar |
| Clique no botão Importar   | Já cadastrac  | dos: 0   Restando: 12   >>Anos entre: 2012 a 2015 <<     |          |
| para Importar para Equipe  | O localizador | r é pelo RG:                                             |          |
| Atlatas que ié tenham side | Data de Naso  | cimento:                                                 |          |
| Atletas que ja termam sido |               |                                                          |          |
| cadastrados em outras      | Nome do Atle  | eta:                                                     |          |
| equipes da Escola          | Gênero do At  | tleta:                                                   |          |
|                            | F             |                                                          | Ψ.       |
|                            | Nome do Pai   |                                                          |          |
|                            | Nome da Mã    | e:                                                       |          |
|                            |               |                                                          |          |
|                            |               |                                                          |          |
|                            |               |                                                          |          |
|                            |               |                                                          |          |
|                            |               |                                                          |          |
|                            |               |                                                          |          |
|                            |               |                                                          |          |
|                            |               |                                                          |          |
|                            |               |                                                          |          |

Após Clicar no botão Importar será aberta a tela a seguir.

Nela será possível escolher o Atleta a incluir, selecionando em cima ou pesquisando pelo Nome ou RG.

| Importar Atleta                |         |          |
|--------------------------------|---------|----------|
| RELAÇÃO DE ATLETAS CADASTRADOS | 5       |          |
| Atleta:                        | RG:     |          |
|                                |         |          |
|                                | ******* |          |
|                                | ******* |          |
|                                |         |          |
|                                |         |          |
|                                |         |          |
|                                |         |          |
|                                |         |          |
|                                |         |          |
|                                |         |          |
|                                |         |          |
|                                |         |          |
|                                |         |          |
|                                |         |          |
|                                |         |          |
|                                |         |          |
|                                |         |          |
|                                |         |          |
|                                |         |          |
| Tatal da Ordanteau A           |         |          |
| Iotal de Cadastros: 3          |         |          |
| 8                              |         |          |
| Fechar                         |         | Importar |

A opção Localizar serve para localizar um atleta para alguma alteração ou remoção do atleta na equipe.

| JOCOS ESCOLARES DA SEMANA DA PÁTRIA - XXIV SEMPA  BASQUETE - Cat: C - Género: F  Salvar Localizar Relatórios Importar Excluir Relatórios Colocalizador é pelo RG: Data de Nascimento: Como do Atleta: F Nome do Atleta: F Nome do Pai: Como do Atleta: F Nome da Mãe: Como do Atleta: F Nome da Mãe: Como do Atleta: F Nome da Mãe: Como do Atleta: F Nome da Mãe: F                                                                                                    | Cadastro d                                                                                         | e Atletas    |            |               |               |               |     |  |
|----------------------------------------------------------------------------------------------------|----------------------------------------------------------------------------------------------------|--------------|------------|---------------|---------------|---------------|-----|--|
| BASQUETE - Cat: C - Género: F         Salvar       Localizar         Relatórios       Importar         Já cadastrados: 0       Restando: 12  >>Anos entre: 2012 a 2015 <         O localizador é pelo RG:       Data de Nascimento:         Data de Nascimento:       Género do Atleta:         F       Nome do Atleta:         Nome do Pai:       Nome da Mãe:                                                                                                    | Registro<br>Registro                                                                               | JOGOS ES     | COLARES D/ | A SEMANA D    | )a pátria - ) | CXIV SEMPA    | Reg |  |
| Image: Collar       Image: Collar       Image: Collar <th collar<="" image:="" th=""><th>8</th><th></th><th>BASQUE</th><th>TE - Cat: C -</th><th>Gênero: F</th><th></th><th></th></th> | <th>8</th> <th></th> <th>BASQUE</th> <th>TE - Cat: C -</th> <th>Gênero: F</th> <th></th> <th></th> | 8            |            | BASQUE        | TE - Cat: C - | Gênero: F     |     |  |
| Já cadastrados: 0   Restando: 12  >>Anos entre: 2012 a 2015 << O localizador é pelo RG: Data de Nascimento: Nome do Atleta: Genero do Atleta: F Nome do Pai: Nome da Mãe:                                                                                                    | <b>Salvar</b>                                                                                      | Localizar    | Relatórios | ↓<br>Importar | Excluir       | (X)<br>Fechar |     |  |
| O localizador é pelo RG:<br>Data de Nascimento:<br>Nome do Atleta:<br>Género do Atleta:<br>F<br>Nome do Pai:<br>Nome da Mãe:                                                                                                    | Já cadastra                                                                                        | idos: 0   Re | stando: 12 | >>Anos entr   | re: 2012 a 20 | 15 <<         |     |  |
| Data de Nascimento:                                                                                                    | O localizado                                                                                       | r é pelo RG: |            |               |               |               |     |  |
| Data de Nascimento:                                                                                                    |                                                                                                    |              |            |               |               |               |     |  |
| Nome do Atleta:<br>Género do Atleta:<br>F<br>Nome do Pai:<br>Nome da Mãe:                                                                                                    | Data de Nas                                                                                        | scimento:    |            |               |               |               |     |  |
| Género do Atleta:  F Nome do Pai: Nome da Mãe:                                                                                                    | Nome do Atl                                                                                        | leta:        |            |               |               |               |     |  |
| Género do Atleta:<br>F<br>Nome do Pai:<br>Nome da Mãe:                                                                                                    |                                                                                                    |              |            |               |               |               |     |  |
| F<br>Nome do Pai:<br>Nome da Mãe:                                                                                                    | Gênero do A                                                                                        | Atleta:      |            |               |               |               |     |  |
| Nome do Pai:<br>Nome da Mãe:                                                                                                    | F                                                                                                  |              |            |               |               |               |     |  |
| Nome da Mãe:                                                                                                    | Nome do Pa                                                                                         | ai:          |            |               |               |               |     |  |
| Nome da Mãe:                                                                                                    |                                                                                                    |              |            |               |               |               |     |  |
|                                                                                                    | Nome da Má                                                                                         | ãe:          |            |               |               |               |     |  |
|                                                                                                    |                                                                                                    |              |            |               |               |               |     |  |
|                                                                                                    |                                                                                                    |              |            |               |               |               |     |  |
|                                                                                                    |                                                                                                    |              |            |               |               |               |     |  |
|                                                                                                    |                                                                                                    |              |            |               |               |               |     |  |
|                                                                                                    |                                                                                                    |              |            |               |               |               |     |  |
|                                                                                                    |                                                                                                    |              |            |               |               |               |     |  |
|                                                                                                    |                                                                                                    |              |            |               |               |               |     |  |
|                                                                                                    |                                                                                                    |              |            |               |               |               |     |  |
|                                                                                                    |                                                                                                    |              |            |               |               |               |     |  |

Após clicar no botão Localizar será aberta a seguinte tela.

| Localizar Atleta                                                                              |           |
|-----------------------------------------------------------------------------------------------|-----------|
| BASQUETE - Cat: C - G                                                                         | Sênero: F |
| Atleta:                                                                                       | RG:       |
| 1                                                                                             |           |
| RG: ****8910 - CPF; ******<br>Data de Nascimento: 15/10/2012<br>Status: Inscrição Confirmada. |           |
| RG: ****3123 - CPF: ******<br>Data de Nascimento: 31/03/2012<br>Status: Inscrição Confirmada. |           |
| RG: ****5566 - CPF: ******<br>Data de Nascimento: 23/05/2013<br>Status: Inscrição Confirmada. |           |
|                                                                                               |           |
|                                                                                               |           |
|                                                                                               |           |
| Total de Cadastros: 3                                                                         |           |
| 8 Fechar                                                                                      | Confirmar |

Obs: Caso os organizadores do evento tenham configurado para que não haja alterações ou exclusões após a inscrição, ou o prazo de inscrição já esteja encerrado ao tentar carregar um atleta na opção "Localizar" você receberá a mensagem abaixo.

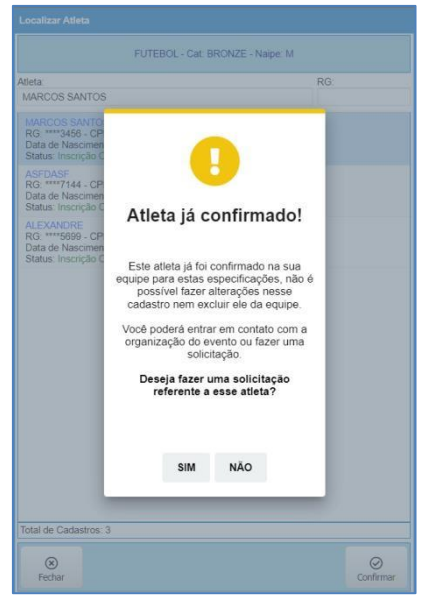

Esta mensagem informa que o atleta já está confirmado na equipe e não é possível alterar ou remover ele, sendo possível clicando no botão "Sim" fazer uma solicitação referente a este atleta que será analisada pelos organizadores do evento, sosmente em caso de Transferencia de Atletas, conforme o Regulamento. Abaixo o exemplo de uma solicitação.

| Solicitação de Liberação de Atleta 😵 |
|--------------------------------------|
| ALEXANDRE                            |
| Nome do Solicitante: CPF:            |
|                                      |
| E-mail para receber notificação:     |
| gerenciadordecompeticoes@gmail.com   |
| Tipo de Solicitação:                 |
| LIBERAÇÃO DE ATLETA                  |
| Descreva o motivo da solicitação:    |
|                                      |
| ⊗<br>Fechar Solicitar                |

Nesta tela de solicitação devem ser preenchidos todos os campos com um e-mail correto para que quando os organizadores do evento alterarem o status da solicitação, você seja informado. Relate que tipo de solicitação está fazendo para este atleta e clique no botão "Solicitar".

Após concluir os cadastros, basta fechar o formulário. Muito Importante!

Após o cadastramento dos atletas, emita o relatório de inscrições, através dele você poderá comprovar a inscrição dos seus atletas, e conforme Regulamento deverá ser entregue na Secretaria Municipal de Esportes em 2 vias.

## **Relatório de Atletas**

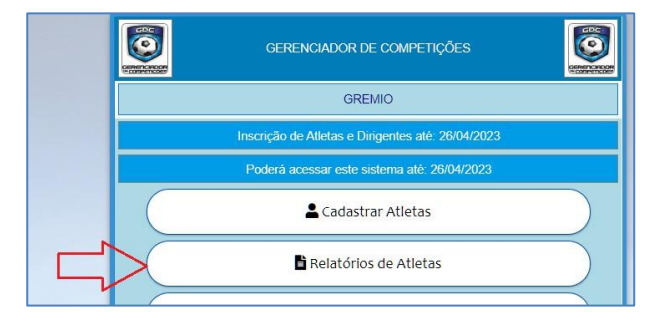

Nesta opção você poderá emitir os relatórios de inscrições dos atletas.

Ao acessar essa opção você terá que escolher em qual especificação (Modalidade, Categoria e genero) clicando sobre ela.

| GERENCIADOR DE COMPETIÇÕES                               |
|----------------------------------------------------------|
| Especificações para Relatórios de Atletas                |
| Modalidade: BOCHA 48                                     |
| Categoria: AB - Naipe: M                                 |
| Categoria: OURO - Naipe: M                               |
| Modalidade: CANASTRA                                     |
| Categoria: AB - Naipe: M                                 |
| Modalidade: DOMINÓ                                       |
| Categoria: AB - Naipe: M                                 |
| Modalidade: FUTEBOL                                      |
| Categoria: BRONZE - Naipe: M                             |
| Modalidade: ATLETISMO                                    |
| Categoria: BRONZE - Naipe: M<br>100 METROS COM BARREIRAS |
| Modalidade: TAEKWONDO                                    |
| Categoria: AB - Narpe: M<br>1 X 1                        |
|                                                          |
|                                                          |
|                                                          |
|                                                          |
|                                                          |
|                                                          |
|                                                          |
| © Fechar                                                 |

Após clicar em uma especificação você terá a tela abaixo:

| Relatórios de Atletas                                                   |                             |
|-------------------------------------------------------------------------|-----------------------------|
| Opções de Relatório:<br>• Pelas específicações<br>Geral - Todas as espe | selecionadas<br>ecificações |
| ⊗<br>Fechar                                                             | Gerar Relatório             |

Poderá emitir o relatório pela especificação clicada ou um geral com todas as inscrições. Obs: Caso o número de atletas seja muito grande o relatório poderá demorar em ser gerado. Após definir uma opção basta clicar no botão "Gerar Relatório".

Após o relatório ser gerado, imprima ou salve em pdf para poder comprovar a inscrição dos seus atletas.

## **Cadastrar Dirigentes**

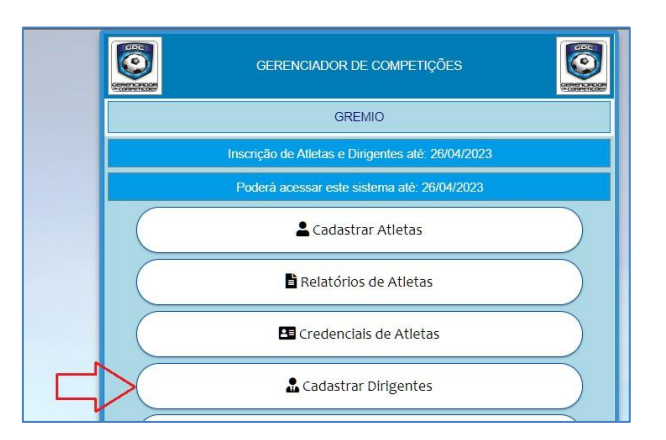

Nesta opção você poderá cadastrar os dirigentes na equipe.

Obs: Esta opção pode não estar disponível.

Ao acessar essa opção você terá que escolher em qual especificação clicando sobre ela.

| <b>O</b>                       | GERENCIADOR DE COMPETIÇÕES                   | O |
|--------------------------------|----------------------------------------------|---|
| 8                              | Especificações para o Cadastro de Dirigentes |   |
| Modalidade: BC                 | DCHA 48                                      |   |
| Categoria: AB -                | Naipe: M                                     |   |
| Categoria: OUR                 | RO - Naipe: M                                |   |
| Modalidade: CA                 | ANASTRA                                      |   |
| Categoria: AB -                | Naipe: M                                     |   |
| Modalidade: DC                 | ÓNIMÓ                                        |   |
| Categoria: AB -                | Naipe: M                                     |   |
| Modalidade: FU                 | JTEBOL                                       |   |
| Categoria: BRC                 | DNZE - Naipe: M                              |   |
| Modalidade: AT                 | LETISMO                                      |   |
| Categoria: BRC<br>100 METROS C | DNZE - Naipe: M<br>COM BARREIRAS             |   |
| Modalidade: TA                 | EKWONDO                                      |   |
| Categoria: AB -<br>1 X 1       | Nape: M                                      |   |
| ⊗ Fechar                       |                                              |   |

As especificações que aparecem nessa tela são as liberadas pelos organizadores do evento ou caso você tenha realizado a inscrição de sua equipe online, estas são as que você escolheu para inscrição de seus atletas e dirigentes.

#### Importante!

Caso não tenha alguma especificação que você queira fazer a inscrição, você deverá solicitar a inclusão dela junto aos organizadores do evento.

Para iniciar as inscrições dos dirigentes basta clicar sobre uma especificação e o sistema já irá direcionar para o formulário de inscrições.

| Cadastro de Dirigente       | 5                                | 8 |
|-----------------------------|----------------------------------|---|
| <b>O</b>                    | GERENCIADOR DE COMPETIÇÕES       |   |
| ۲                           | FUTEBOL - Cat: BRONZE - Naipe: N | ( |
| B //<br>Cadastrar Localizar | Importar Excluir Fechar          |   |
| Funções já cadastrada       | s: 1   Restando: 1               |   |
| RG: (Somente Números        | ;)                               |   |
| Dirigente:                  |                                  |   |
| Data de Nascimento:         |                                  |   |
| Naipe:                      |                                  |   |
| Função do Dirigente:        |                                  | Ť |
|                             |                                  | * |
|                             |                                  |   |
|                             |                                  |   |
|                             |                                  |   |
|                             |                                  |   |
|                             |                                  |   |
|                             |                                  |   |
|                             |                                  |   |
|                             |                                  |   |
|                             |                                  |   |

Neste formulário os campos para cadastro apresentados podem variar dependendo da configuração feita pelos organizadores do evento, sendo obrigatórios todos os que estiverem disponíveis.

Para realizar o cadastro de um dirigente inicie pelo cadastramento do RG digitando somente números, caso o dirigente já esteja na base de dados o sistema irá completar

automaticamente os campos, caso algum campo apareça sem informações, o mesmo deve ser cadastrado.

Se o sistema não encontrou o dirigente você deverá preencher todos os campos, e após clicar no botão "Salvar".

Repita esse processo para os demais dirigentes.

A opção Localizar serve para localizar um dirigente para alguma alteração ou remoção do dirigente na equipe.

Obs: Caso os organizadores do evento tenham configurado para que não haja alterações ou exclusões após a inscrição ao tentar carregar um dirigente na opção "Localizar" você receberá a mensagem abaixo.

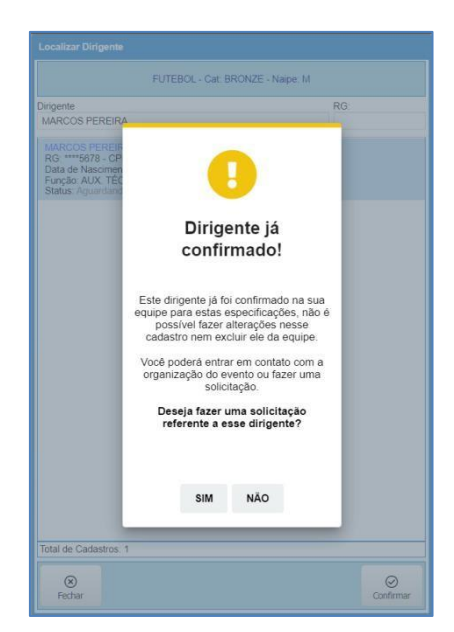

Esta mensagem informa que o dirigente já está confirmado na equipe e não é possível alterar ou remover ele, sendo possível clicando no botão "Sim" fazer uma solicitação referente a este dirigente que será analisada pelos organizadores do evento, abaixo o exemplo de uma solicitação.

| Solicitação de L   | iberação de Dirigente |           |
|--------------------|-----------------------|-----------|
| 8                  | JUNQUEIRA SILVA       |           |
| Nome do Solicita   | nte:                  | CPF:      |
|                    |                       |           |
| E-mail para recel  | er notificação:       |           |
| gerenciadordeo     | mpeticoes@gmail.com   |           |
| Tipo de Solicitaçã |                       |           |
| Deservição de      |                       |           |
| Descreva o motiv   | o da solicitação:     |           |
|                    |                       |           |
| ⊗<br>Fechar        |                       | Solicitar |

Nesta tela de solicitação devem ser preenchidos todos os campos com um e-mail correto para que quando os organizadores do evento alterarem o status da solicitação, você seja informado. Relate que tipo de solicitação está fazendo para este dirigente e clique no botão "Solicitar".

Na tela de cadastro de dirigente, existe o botão "Importar", que serve para importar um dirigente que você já tenha inscrito em outra especificação para cadastro em nova especificação sem a necessidade de preencher todos os dados novamente.

Após concluir os cadastros, batas fechar o formulário.

Muito Importante!

Após o cadastramento dos dirigentes, emita o relatório de inscrições, através dele você poderá comprovar a inscrição dos seus dirigentes, e conforme Regulamento deverá ser entregue na Secretaria Municipal de Esportes em 2 vias.

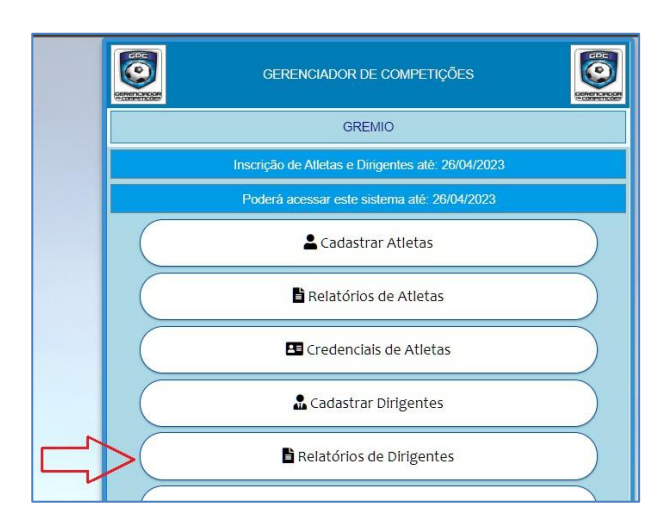

## Relatório de Dirigentes

Nesta opção você poderá emitir os relatórios de inscrições dos dirigentes. Obs: Esta opção pode não estar disponível. Ao acessar essa opção você terá que escolher em qual especificação clicando sobre ela.

|                                    | GERENCIADOR DE COMPETIÇÕES                               |  |  |
|------------------------------------|----------------------------------------------------------|--|--|
| 8                                  | Especificações para Relatórios de Dirigentes             |  |  |
| Modalidade: BOCH                   | A 48                                                     |  |  |
| Categoria: AB - Na                 | pe: M                                                    |  |  |
| Categoria: OURO -                  | Naipe: M                                                 |  |  |
| Modalidade: CANA                   | STRA                                                     |  |  |
| Categoria: AB - Nai                | Categoria: AB - Naipe: M                                 |  |  |
| Modalidade: DOMI                   | 40                                                       |  |  |
| Categoria: AB - Nai                | pe. M                                                    |  |  |
| Modalidade: FUTE                   | 30L                                                      |  |  |
| Categoria: BRONZ                   | E - Naipe: M                                             |  |  |
| Modalidade: ATLE                   | ISMO                                                     |  |  |
| Categoria: BRONZ<br>100 METROS COM | Categoria: BRONZE - Naipe: M<br>100 METROS COM BARREIRAS |  |  |
| Modalidade: TAEK                   | WONDO                                                    |  |  |
| Categoria: AB - Nai<br>1 X 1       | pe M                                                     |  |  |
| ⊗ Fechar                           |                                                          |  |  |

Após clicar em uma especificação você terá a tela abaixo:

| Relatórios de Dirigentes                      |                                      |                            |
|-----------------------------------------------|--------------------------------------|----------------------------|
| Opções de Rela<br>Pelas esper<br>Geral - Toda | tório:<br>cificações s<br>as as espe | selecionadas<br>cificações |
| ⊗<br>Fechar                                   |                                      | Gerar Relatório            |

Poderá emitir o relatório pela especificação clicada ou um geral com todas as inscrições. Obs: Caso o número de dirigentes seja muito grande o relatório poderá demorar em ser gerado.

Após definir uma opção basta clicar no botão "Gerar Relatório".

Após o relatório ser gerado, imprima ou salve em pdf para poder comprovar a inscrição dos seus dirigentes.

## Informativos e Regulamentos

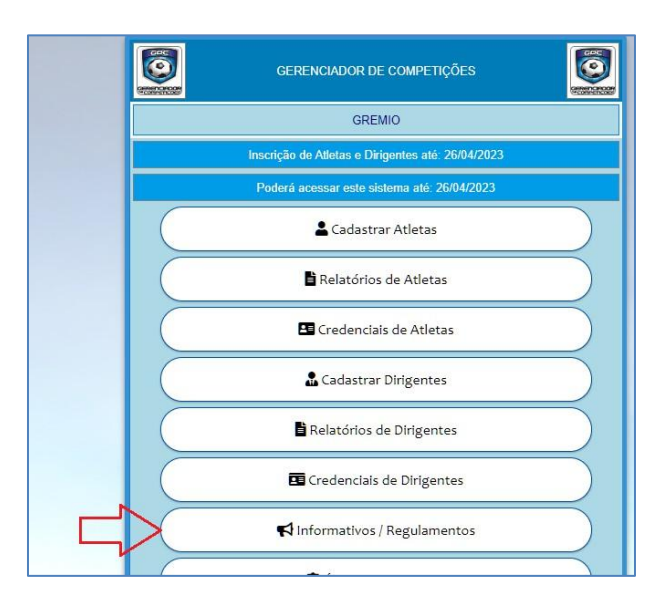

Área destinada a arquivos que podem ser disponibilizados pelos organizadores do evento como informativos ou regulamentos de competições.

Obs: Esta opção pode não estar disponível.

Ao acessar essa área, caso tenham sido disponibilizados, pode haver pastas e arquivos para serem acessados.

| Area de Informativos / Documentos |                   |                            |  |
|-----------------------------------|-------------------|----------------------------|--|
| GERENCIADOR DE COMPETIÇÕE         |                   | GERENCIADOR DE COMPETIÇÕES |  |
| ۲                                 |                   |                            |  |
| Exibir                            | ndo: /            |                            |  |
|                                   | Nome              | Última atualização         |  |
| •                                 | INFORMATIVOS      | 10/03/2023 13:13:17        |  |
| •                                 | REGULAMETNOS      | 10/03/2023 13:13:22        |  |
| 6                                 | TutorialEquipes.p | df 10/03/2023 13:12:09     |  |
|                                   |                   |                            |  |
| ⊗ F                               | echar             |                            |  |

Para acessar basta clicar sobre qualquer item.

# Área de Solicitações

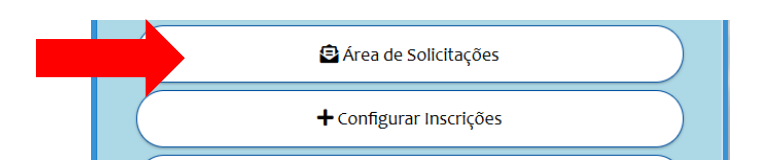

Neste formulário podem ser feitas solicitações aos organizadores do evento ou verificar o status de solicitações já realizadas.

Obs: Esta opção pode não estar disponível.

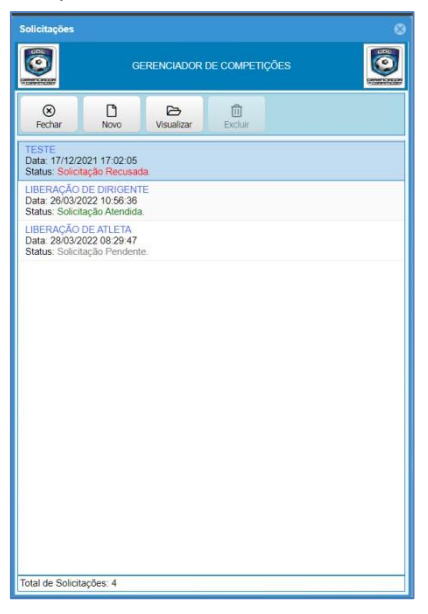

As opções são: Botão "Novo" para fazer uma nova solicitação.

| Solicitação                                   |           |
|-----------------------------------------------|-----------|
| <ul> <li>Formulário de Solicitação</li> </ul> |           |
| Nome do Solicitante: CPF:                     |           |
| 1                                             |           |
| E-mail para receber notificação:              |           |
| Tipo de Solicitação:                          |           |
| Descreva o motivo da solicitação:             |           |
|                                               |           |
| S Fechar                                      | Solicitar |

Botão "Visualizar" para verificar o status e considerações sobre uma solicitação feita.

| Solicitação        |                           | ٥   |
|--------------------|---------------------------|-----|
|                    | Informações da Solicitaçã | lo  |
| Nome do Solicitar  | de .                      | CPF |
|                    |                           |     |
| E-mail para receb  | er notificação            |     |
| gerericlado/deco   | mpeticoes@gmail.com       |     |
| fipo de Solicitaçã | a                         |     |
|                    |                           |     |
| Descreva o motivi  | o da solicitação          |     |
|                    |                           |     |
| Resposta dos Org   | anizadores do Evento:     |     |
|                    | Solicitação Atendida      |     |
|                    | Aceitamos e já corrigimo  | 8   |
| 8<br>Fechar        |                           |     |

Nesta opção pode ser observada a descrição da solicitação feita e logo abaixo a resposta dos organizadores bem como o status.

## **Configurar Incrições**

Esta opção "Configurar Inscrições" permite acrescentar ou excluir as especificações (Modalidades, Categorias e Genero) desde que ainda esteja dentro de prazo de Inscrição e o sitema nãok esteja bloqueado essa opção.

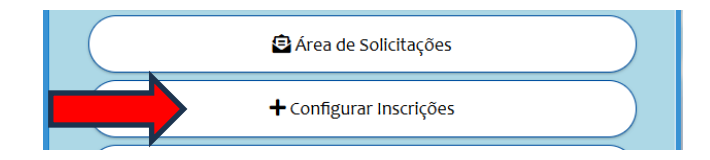

Ao clicar nessa opção "Configurar Inscrições" você será redirecionado para a pagina a seguir onde poderá escolher incluir ou excluir novas especificações.

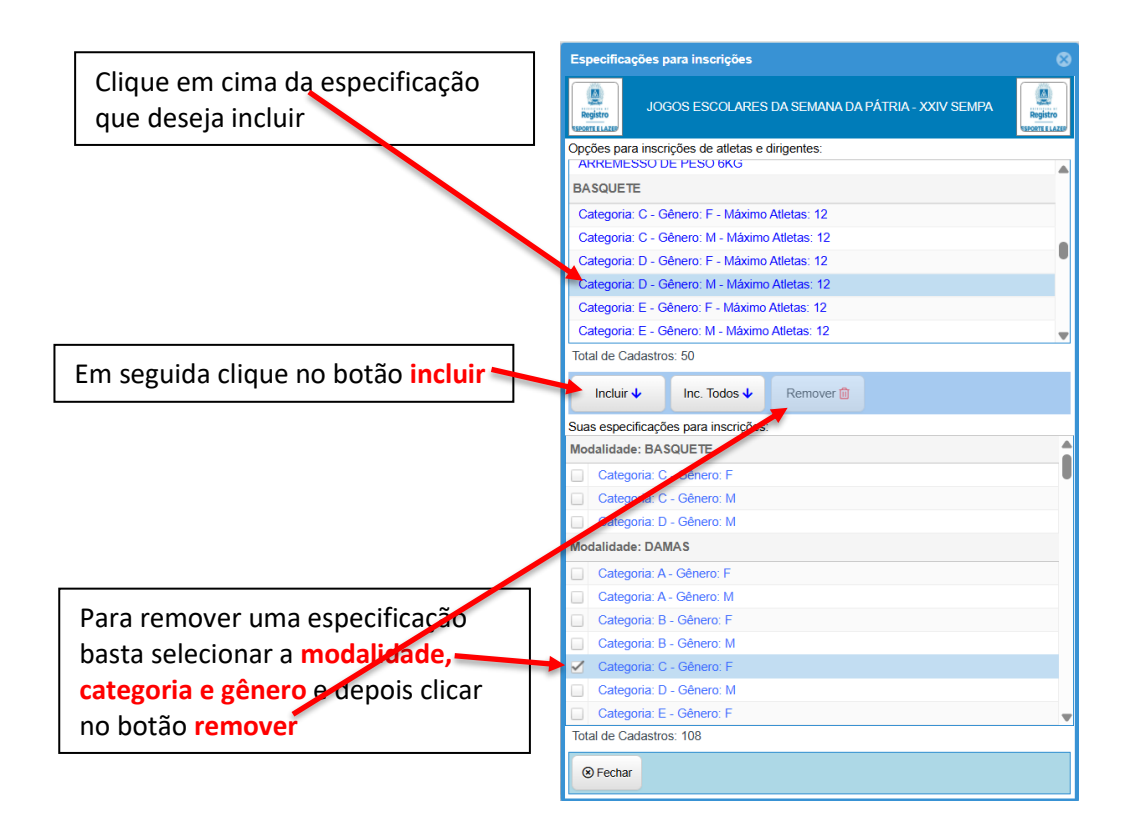

# Tabelas e Resultados

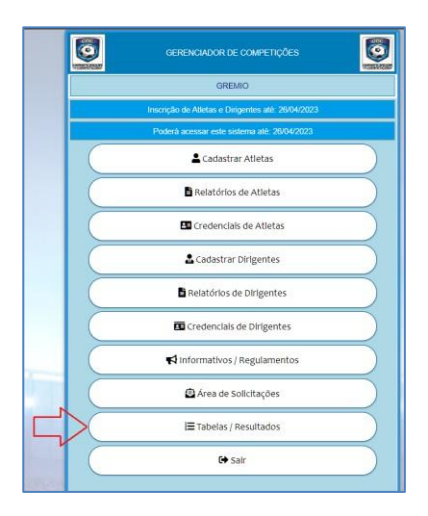

Esta opção permite acesso ao portal com as informações e estatísticas da competição. Obs: Esta opção pode não estar disponível.

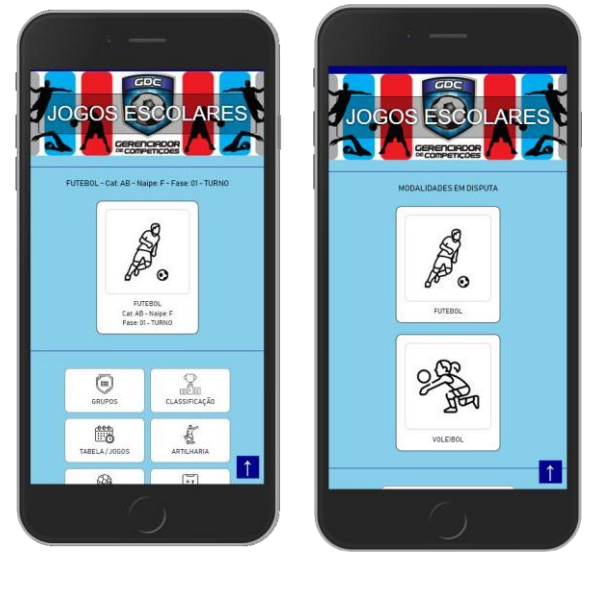

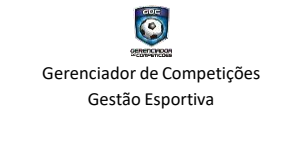

https://sistemagdc.com.br https://gerenciadordecompeticoes.com.br